*Pour s'inscrire à un atelier découverte et pour déposer sa candidature au parcours SEVE, il est nécessaire de se créer un compte gratuit sur la plateforme SEVE.* 

## Comment se créer un compte sur la plateforme SEVE ?

1 - Aller sur le site : <u>http://communaute.seve.org/</u> et cliquer sur le bouton « Se connecter/s'inscrire »

| SEVE                                                                                                    | ACCUEIL ESPACES                                                                                                    | Se connecter / s'inscrire             |
|----------------------------------------------------------------------------------------------------|----------------------------------------------------------------------------------------------------|---------------------------------------|
|                                                                                                    |                                                                                                    |                                       |
| Bienvenue sur la                                                                                                    | plateforme collaborative SEVE !                                                                                                    | Nouveaux membres                      |
| Retrouvez ci-dessous<br>communauté SEVE, n<br>sions, nos valeurs et r<br>mateur d'atelier philo<br>Bonne découverte ! | toutes les actualités de l'association SEVE. Si vous souhaitez rejoindr<br>ous vous invitons à créer un compte sur la plateforme, découvrir nos<br>nos activités, puis pourquoi pas participer au Parcours SEVE et deven<br>o, ou bien adhérer à l'association et vous impliquer dans la vie associa | re la<br>s mis-<br>nir ani-<br>ative. |
| Aller plus loin !                                                                                                    |                                                                                                    |                                       |
| <ul> <li>Adhérer à l'asso</li> <li>Faire le Parcours</li> <li>Rejoindre le Cerc</li> </ul>                            | ciation<br>s SEVE pour animer des ateliers philo avec les enfants<br>cle des Amis pour soutenir la Fondation SEVE                                                                                                    |                                       |
| Vidéo Fr<br>Association                                                                                               | rederic Lenoir SEVE - 2021                                                                                                    | SEVE                                  |

2 - Cliquer sur le bouton « Nouvel utilisateur », entrer son email et cliquer sur le bouton « S'enregistrer »

| SEVE                                                                                                    | <b>#</b> 0                                                                        | Se connecter / s'inscrire |
|----------------------------------------------------------------------------------------------------|-----------------------------------------------------------------------------------|---------------------------|
| Bienvenue sur la plateforme                                                                                                    | <b>Rejoindre</b> le réseau                                                        | embres 🗸                  |
| Retrouvez ci-dessous toutes les actu<br>communauté SEVE, nous vous invito<br>sions, nos valeurs et nos activités, pu<br>mateur d'atelier philo, ou bien adhéi | Identification Nouvel utilisateur ?                                               | 1161                      |
| Bonne découverte !                                                                                                    | Vous n'avez pas de compte ? Rejoignez-nous en indiquant votre adresse e-<br>mail. |                           |
| Aller plus loin !                                                                                                    | e-mail *                                                                          |                           |
| <ul> <li>Adhérer à l'association</li> <li>Faire le Parcours SEVE pour ani</li> <li>Rejoindre le Cercle des Amis po</li> </ul>                                 | e-mail S'enregistrer                                                              |                           |
| Vidéo Frederic Lenoi<br>Association SEVE                                                                                                    | Ir SEVE - 2021                                                                    |                           |

3 – Aller dans sa boîte email et ouvrir l'email « Bienvenue sur Communauté SEVE » et cliquer sur le bouton « S'inscrire »

| Bien             | venue sur Communauté SEVE Externes                                  | Boîte de réception ×           | ę   | ₽ | Ľ |
|------------------|---------------------------------------------------------------------|--------------------------------|-----|---|---|
| Commu<br>À moi 👻 | Inauté SEVE <plateforme@email.seve.org></plateforme@email.seve.org> | 14:38 (il y a 0 minute)        | ☆ ← | ٦ | : |
|                  | Communauté SEVE                                                     |                                |     |   |   |
|                  |                                                                     |                                |     |   |   |
|                  | Bienvenue sur Commu                                                 | inauté SEVE                    |     |   |   |
|                  | Bienvenue sur Communauté SEVE. Cliquez sur l                        | le bouton ci-dessous pour vous |     |   |   |
|                  | inscrire.                                                           |                                |     |   |   |
|                  | S'inscrire                                                          |                                |     |   |   |
|                  |                                                                     |                                |     |   |   |

4 – Sélectionner SEVE Belgium et cliquer sur le bouton « Enregistrer »

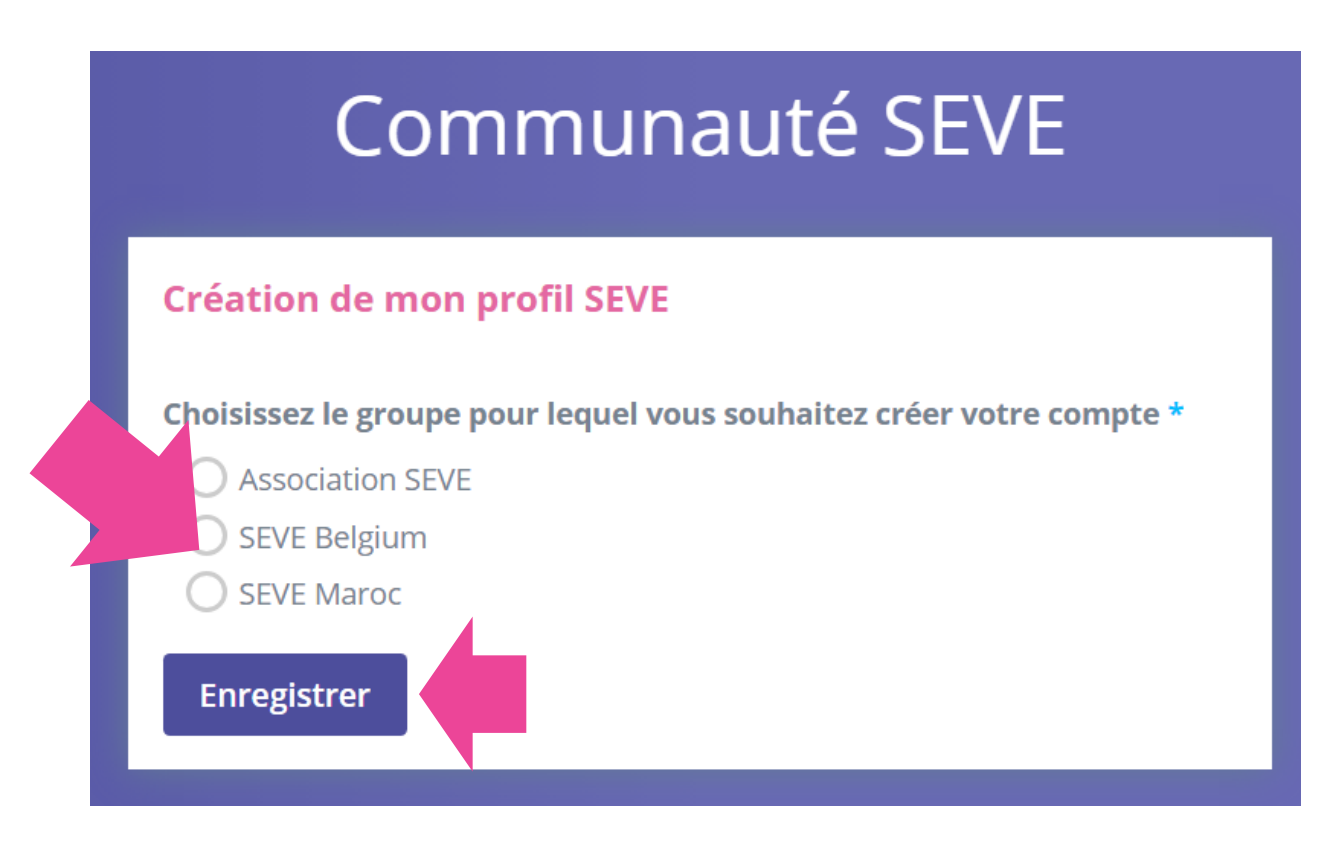

5 – Compléter ses données suivant le formulaire et cliquer sur le bouton « Créer mon compte SEVE »

| -                                                                                                    |                                                                                                    |
|----------------------------------------------------------------------------------------------------|----------------------------------------------------------------------------------------------------|
| Compte                                                                                                    |                                                                                                    |
| Time Zone                                                                                                    |                                                                                                    |
| UTC+02:00                                                                                                    | - Europe/Paris -                                                                                                    |
|                                                                                                    |                                                                                                    |
| Nouveau mot                                                                                                    | de passe *                                                                                                    |
|                                                                                                    | 9                                                                                                    |
| Confirmer le r                                                                                                    | iouveau mot de passe *                                                                                                    |
|                                                                                                    |                                                                                                    |
| Général                                                                                                    |                                                                                                    |
| Prénom *                                                                                                    |                                                                                                    |
|                                                                                                    |                                                                                                    |
| Nom *                                                                                                    |                                                                                                    |
|                                                                                                    |                                                                                                    |
| A propos de m                                                                                                    | 101                                                                                                    |
|                                                                                                    |                                                                                                    |
| Champ libre si s                                                                                                    | cuhaité                                                                                                    |
| Adresse                                                                                                    |                                                                                                    |
|                                                                                                    |                                                                                                    |
| Visible par les ac                                                                                                    | dministrateurs de la plateforme uniquement                                                                                                    |
| Code postal *                                                                                                    |                                                                                                    |
|                                                                                                    |                                                                                                    |
| Ville *                                                                                                    |                                                                                                    |
|                                                                                                    |                                                                                                    |
| Pays *                                                                                                    | 7.                                                                                                    |
|                                                                                                    | 1                                                                                                    |
| Numero de te                                                                                                    | Iepnone *                                                                                                    |
| Vos données res                                                                                                    | stent confidentielles et au strict usage de l'association SEVE                                                                                                    |
| Date de nalssi                                                                                                    | ance *                                                                                                    |
| Therapeu     Gestalt, etc.     Coach / c     Professio     Professio     Professio     Periscoal     Action so     lise, etc.     Prof de Yu     Retraite     Prof a Yu     Professio     Professio     Profess | ter Kinheidologue / Sophrologue / Psychologue / Osthéopath<br>onsultar / formaieur<br>n médicale - Infirmière, cadre administratif en milieu médica<br>popolatier, eo:<br>protegiogue, assistante d'éducation etc.<br>Ire ou en lien avec les enfants : bibliothécaire, animateur, etc<br>cala - association, EPHAD, CCAS, éducateur, éducateur spéci<br>ins le privé<br>oga, Tal Chi, Meditation etc.<br>an avez-vous connu SEVE ?<br>z: |
| Français Anglais Anglais Anglais Anglais Italiem Italiem Espagnol Néerland Arabe Luxembo Portugais Autre:                                                                                                    | eis<br>urgeois                                                                                                    |
| J'ai plus d     Créer mon                                                                                                    | e 16 ans<br>compto SEVE                                                                                                    |
|                                                                                                    |                                                                                                    |

6- Lire les conditions générales d'Utilisation et cocher « J'ai lu et j'approuve les conditions générales d'utilisation » et cliquer sur le bouton « Accepter »

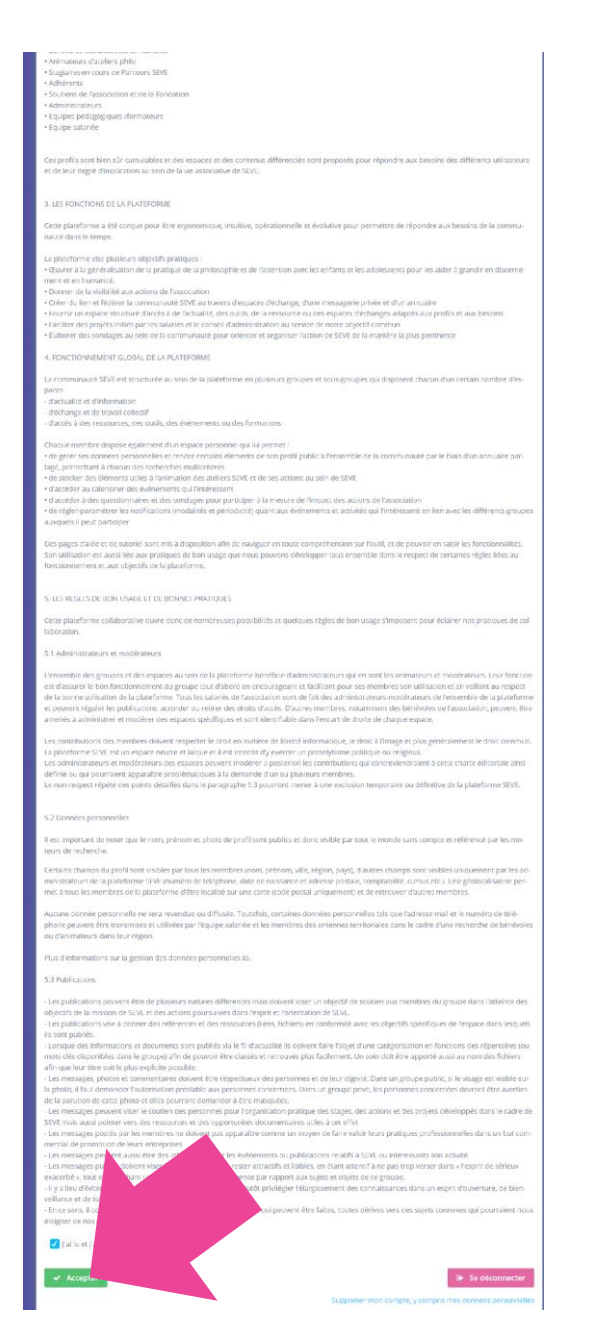

Bravo votre compte sur la plateforme SEVE est bien créé ! 😊

# Maintenant comment vous inscrire à un atelier découverte ?

### 1 – Aller sur http://communaute.seve.org/ et cliquer sur le bouton « Espaces »

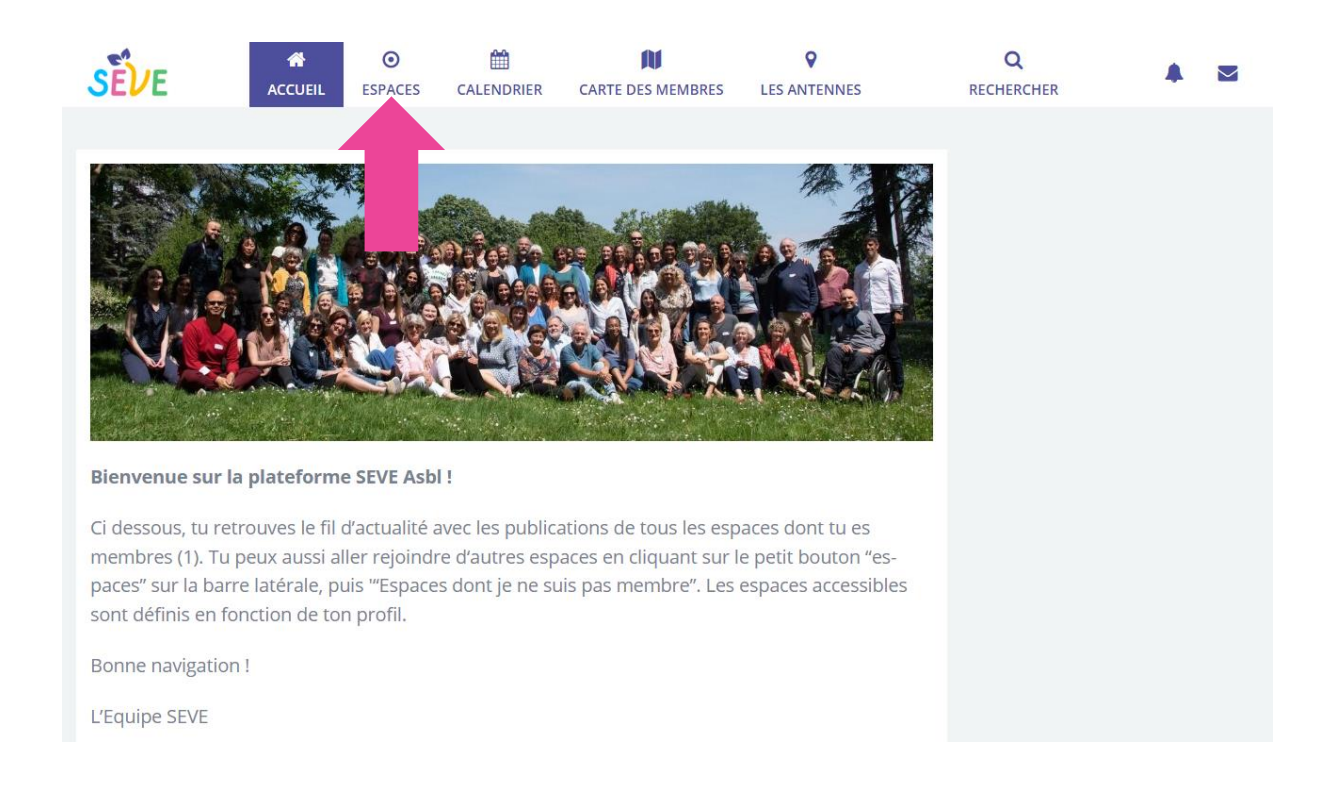

### 2 - Cliquer sur « Espaces dont je ne suis pas membre »

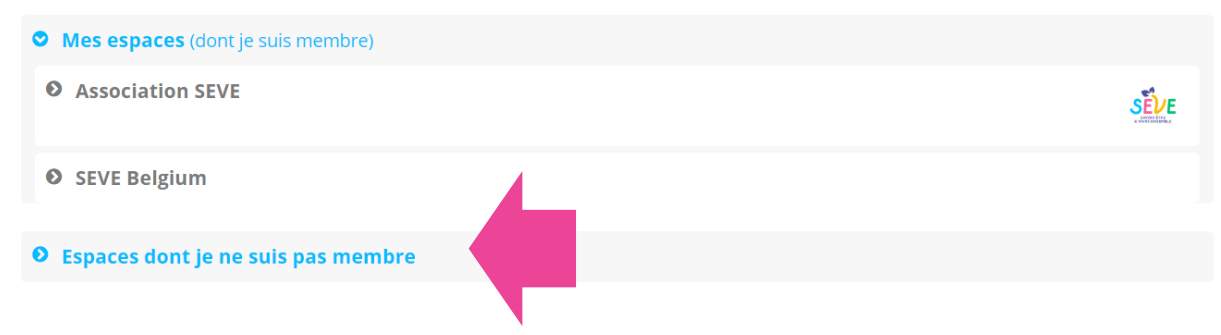

3 – Descendre le menu et cliquer sur « SEVE Belgium »

| SEVE Nouvelle-Aquitaine      |
|------------------------------|
| • SEVE Occitanie-Montpellier |
| • SEVE Occitanie-Toulouse    |
| SEVE Centre-Val de la Luire  |
| SEVE Belgium                 |
| ● Non classé                 |

### 4 – Cliquer sur « Découverte SEVE Belgium »

|     | SEVE Belg                              | gium                                             |                         |                      |               |                                                                            |                             |  |
|-----|----------------------------------------|--------------------------------------------------|-------------------------|----------------------|---------------|----------------------------------------------------------------------------|-----------------------------|--|
|     | AS Act                                 | ualités SEVE Belgiu                              | ım                      | DS Déc               | ouverte SEVE  | E Belgium                                                                  |                             |  |
| 5 - | - Cliquer sur le b                     | outon « Rejoindre                                | »                       |                      | 0             |                                                                            | ,                           |  |
|     | SEVE ACC                               | UEIL ESPACES CALENDRIER                          | CARTE DES MEMBRES       | LES ANTENNES         | RECHERCHER    | A 🛛                                                                        | •                           |  |
|     | DS                                     | SEVE Belgium ►                                   | Découverte              | SEVE Belgiun         | 1             |                                                                            | Rejoindre                   |  |
|     | Menu espace         ≡ Fil d'actualités | Vous n'êtes pas membre o<br>cher pour l'instant. | de cet espace et il n'y | y a aucun contenu pi | ıblic à affi- | Activité récente<br>Espace créé p<br>Pinset - Form<br>riée<br>12 juin 2023 | var Amélie<br>natrice sala- |  |

6 – Dans le menu « Evénements à venir », cliquer sur l'atelier découverte de la date et du lieu de votre choix

| DS                                                       | SEVE Belgium + Découverte SEVE Belgium                                                                                                    |                                                                                    |
|----------------------------------------------------------|----------------------------------------------------------------------------------------------------|------------------------------------------------------------------------------------|
|                                                          | JEIL ESPACES CALENDRIER CARTE DES MEMBRES LES ANTENNES                                                                                                    | Q A M C Q<br>RECHERCHER CHERCHERCHER                                               |
| <ul> <li>Fil d'actualités</li> <li>Calendrier</li> </ul> | A Publier Sujet (obligatoire)                                                                                                    | Atelier découverte SEVE Bel-<br>gium - ZOOM           28 août 2023 (19:30 - 22:00) |
| Documents  Questionnaires                                | Publier quelque chose<br>▼ Filtrer ▼                                                                                                    | Atelier découverte SEVE Bel-<br>gium - BIERGES<br>19 sept. 2023 (19:00 - 21:30)    |
| • A propos                                               | Atelier découverte SEVE Belgium - ZOOM<br>Amélie Pinset - Formatrice salariée · 26 juin 2023 · O 😤                                                                                            | Atelier découverte SEVE Bel-<br>gium - ZOOM<br>3 oct. 2023 (19:30 - 22:00)         |
|                                                          | O3/10/2023 (19:30 - 22:00)      ATELIER DÉCOUVERTE (BELGIQU     L'atelier découverte SEVE Belgium vous propose de «vivre de     l'intérieur» la dynamique d'un atelier SEVE entre adultes, un | Atelier découverte SEVE Bel-<br>gium - BIERGES<br>17 oct. 2023 (19:00 - 21:30)     |

## 7 – Cliquer sur « Afficher plus... » pour lire toutes les informations puis cliquer sur le bouton « Participer »

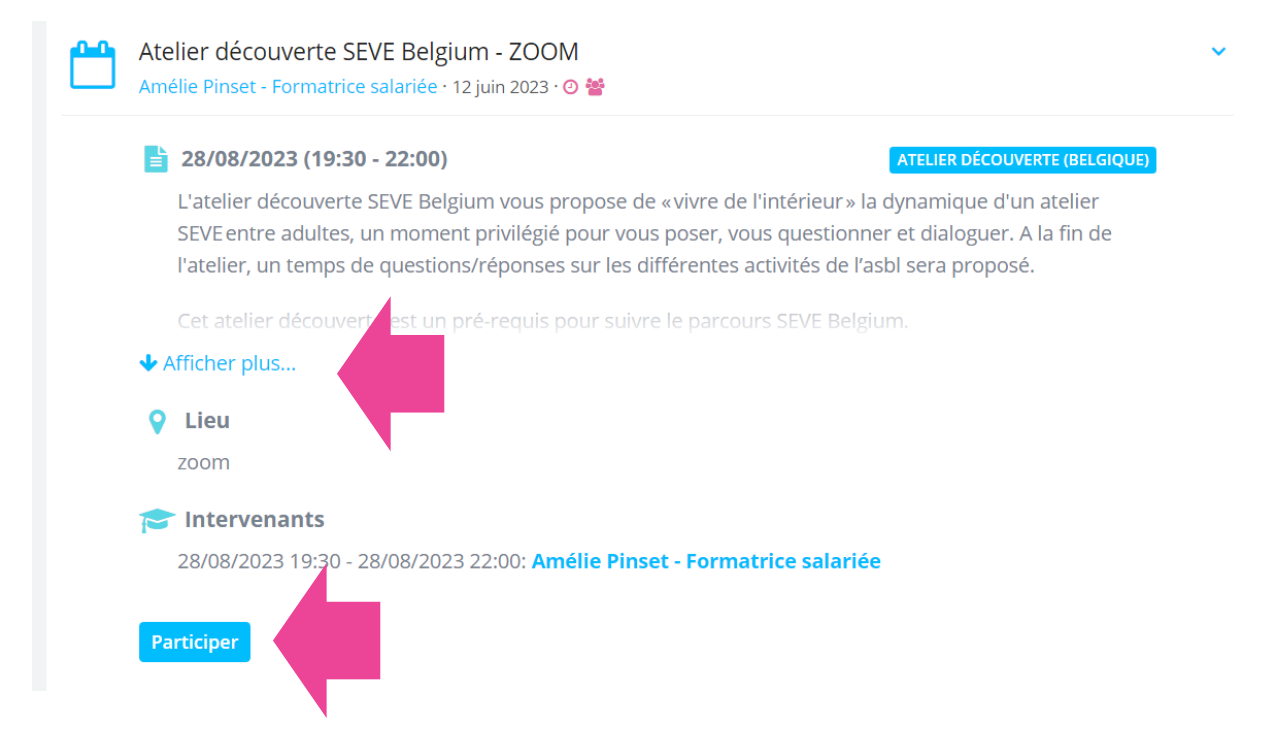

8 – Ecrivez brièvement vos motivations à participer à cet atelier et précisez le tarif souhaité (tarif solidaire 15€, tarif de base 20€ et tarif soutien 25€ ou plus ; si vous ne le précisez pas, ce sera le tarif de base par défaut) et cliquer sur le bouton « Je confirme ma participation »

### Veuillez confirmer votre participation à cet événement

Atelier découverte SEVE Belgium - ZOOM 28 août 2023 (19:30 - 22:00)

#### TARIF: 20,00 €

Message à envoyer à l'organisateur de l'événement (facultatif)

✓ Je confirme ma participation

9 – Votre statut est alors mis en demande. Dès qu'une administratrice validera votre demande de participation, vous recevrez un email pour procéder au paiement, ouvrir l'email et cliquer sur le bouton « Procéder au paiement ».

| Le statut de votre commande a été mis à jour vers En attente<br>de paiement . Externes Boîte de réception × | ¢ | Ľ |
|----------------------------------------------------------------------------------------------------|---|---|
| Communauté SEVE <plateforme@email.seve.org> 15:10 (il y a 0 minute) ☆ À moi ◄</plateforme@email.seve.org>   | ¢ | : |
| Communauté SEVE                                                                                             |   |   |
|                                                                                                    |   |   |
| Le statut de votre commande a été mis à jour vers <b>En attente de paiement</b> .                           |   |   |
| Merci pour votre achat.                                                                                     |   |   |
| Votre commande est maintenant en attente de votre paiement.                                                 |   |   |
| Procéder au paiement                                                                                        |   |   |
|                                                                                                    |   |   |

10 – Remplir le formulaire « A propos de votre commande » puis cliquer sur le bouton « Continuer »

### ×

| Nom de l'enti | reprise ou d  | e la person  | ine        |              |
|---------------|---------------|--------------|------------|--------------|
| Asbl SEVE E   | Belgium       |              |            |              |
| Pue           |               |              |            |              |
| Kue           |               |              |            |              |
|               |               |              |            |              |
| Code postal   |               |              |            |              |
| 1200          |               |              |            |              |
| Ville         |               |              |            |              |
| ÊVE           | ACCUEIL       | ESPACES      | CALENDRIER | CARTE DES MI |
| Pays          |               |              |            |              |
| Belgique      |               |              |            | Ŧ            |
| T.V.A.        |               |              |            |              |
|               |               |              |            |              |
|               |               |              |            |              |
| Ajouter un co | mmentair : sı | ır votre com | nmande     |              |
|               |               |              |            |              |

### 11 – Cliquer sur le bouton « Procéder au paiement »

| + À propos de votre commande                          |
|-------------------------------------------------------|
| — Paiement                                            |
| Vous serez redirigé vers une page de paiement externe |
| Procéder au paiement                                  |
|                                                       |

12 - Entrer vos informations et cliquer sur le bouton « Payer »

| Atelier découverte SEVE Belgium | E-mail ad                                                                                                    | min@sevebelgium.org                                                                                                    |
|---------------------------------|----------------------------------------------------------------------------------------------------|----------------------------------------------------------------------------------------------------|
| 20,00 €                         | Informations de la cart                                                                                                    | e                                                                                                    |
|                                 | 1234 1234 1234 123                                                                                                    | 4 VISA 🚺 🎇 🕕                                                                                                    |
|                                 | MM / AA                                                                                                    | CVC                                                                                                    |
|                                 | Nom du titulaire de la                                                                                                    | carte                                                                                                    |
|                                 | Pays ou région                                                                                                    |                                                                                                    |
|                                 | France                                                                                                    | ~                                                                                                    |
|                                 | Enregistrer mes informatic<br>paiement en un clic<br>Saisissez votre numéro de tél<br>Link et régler vos achats plus<br>BELGIUM et partout où Link e | ormations en toute sécurité pour le<br>o de téléphone pour créer un compte<br>ats plus rapidement auprès de SEVE<br>où Link est accepté. |
|                                 | ■ 06 12 34 56 78                                                                                                    | Facultatif                                                                                                    |
|                                 |                                                                                                    | ink · Enisavoiriplus                                                                                                    |
|                                 |                                                                                                    | Davor                                                                                                    |

13 – Bravo votre paiement vaut inscription à l'atelier découverte ! Vous recevrez ensuite par email toutes les informations pratiques pour venir à votre atelier.

*Envie d'aller plus loin que l'atelier découverte et vous former à l'animation d'ateliers de philosophie et pratique de l'attention ?* 

### Comment déposer votre candidature au parcours SEVE ?

1 – Aller sur le formulaire de candidature à l'adresse suivante :

https://communaute.seve.org/s/decouverte-seve-belgium/survey/show/single?id=179

| SEVE Belgium > Découverte SEVE Belgium                                          |                                                                                                    |  |  |  |  |
|---------------------------------------------------------------------------------|----------------------------------------------------------------------------------------------------|--|--|--|--|
| Menu espace                                                                     | Candidature au Parcours SEVF - promo 15                                                                                                    |  |  |  |  |
| ■ Fil d'actualités                                                              | Vous souhaitez vous initier à l'animation d'ateliers de philosophie et pratique de l'attention ? Voici le formulaire pour déposer votre candidature pour le parcours SEVE - promo 15 😊                                                                                                    |  |  |  |  |
| Candidature au Parcours SEVE - promo 15 Candidature au Parcours SEVE - promo 14 | Pour rappel, la participation à un atelier découverte SEVE Belgium est un pré-requis obligatoire pour participer au parcours SEVE<br>Belgium. Nous vous invitons donc, si ce n'est pas déjà fait, à vous inscrire d'abord à un atelier découverte avant de déposer votre<br>candidature pour le parcours SEVE. 😌 |  |  |  |  |
| Questionnaires Cocuments                                                        |                                                                                                    |  |  |  |  |
| Calendrier                                                                      |                                                                                                    |  |  |  |  |
| U A propos                                                                      | Prénom*                                                                                                    |  |  |  |  |

2 – Remplir l'ensemble du formulaire et cliquer sur le bouton « Envoyer ».

|  | Autres commentaires |                               |  |
|--|---------------------|-------------------------------|--|
|  |                     |                               |  |
|  |                     |                               |  |
|  |                     |                               |  |
|  | ✓ Envoyer           | 🖺 Enregistrer comme brouillon |  |

3 – Votre candidature sera ensuite examinée par l'équipe SEVE Belgium. Si votre candidature est acceptée, nous vous inviterons à réaliser le paiement en ligne. 😊